### Quick Operation of the Alarm Monitoring Platform-PH-BC110

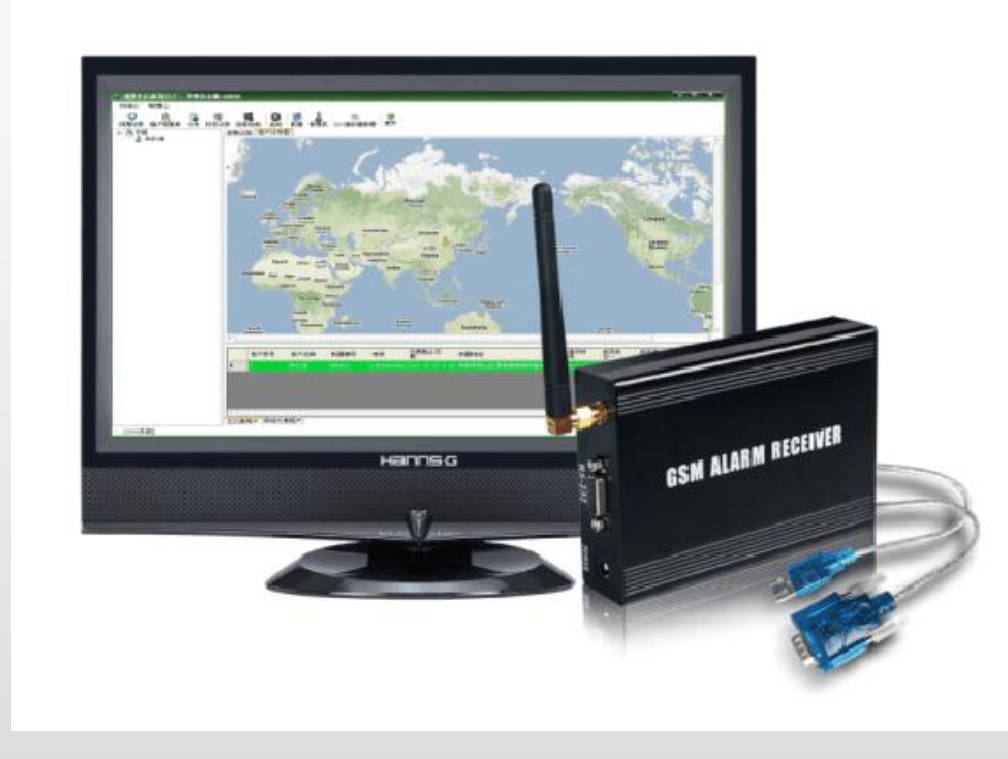

### Checklist

- 1x Laptop/PC, Windows 7/10, XP system, 64-bit Operation System/32-bit Operation System.
- One set of Monitoring Software PH-BC110, including GSM receiver, RS232/USB data line, power adapter for gsm receiver, software key,etc.
- One SIM card for gsm alarm panel, one SIM card for gsm receiver, one mobile phone for setting alarm receiving numbers.
- One set of GSM alarm system for testing with the platform. PS.the platform is only compatible with the Patrol Hawk's GSM alarm panel.

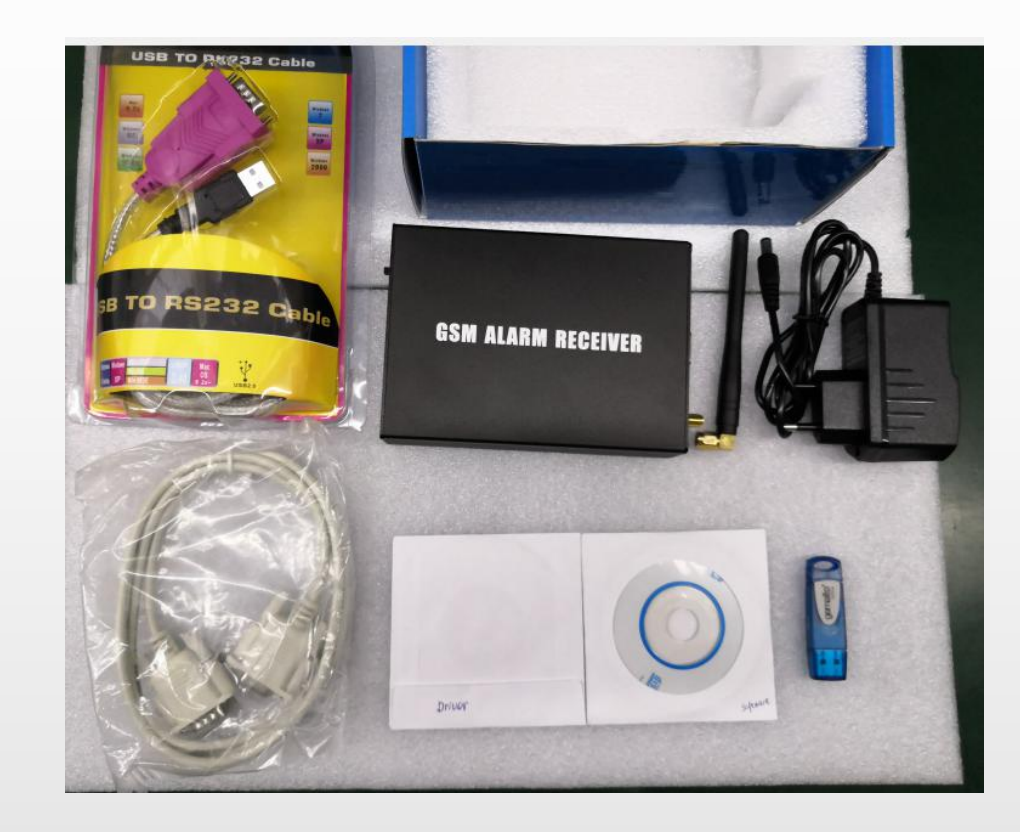

### 1. Install the Software to PC/laptop

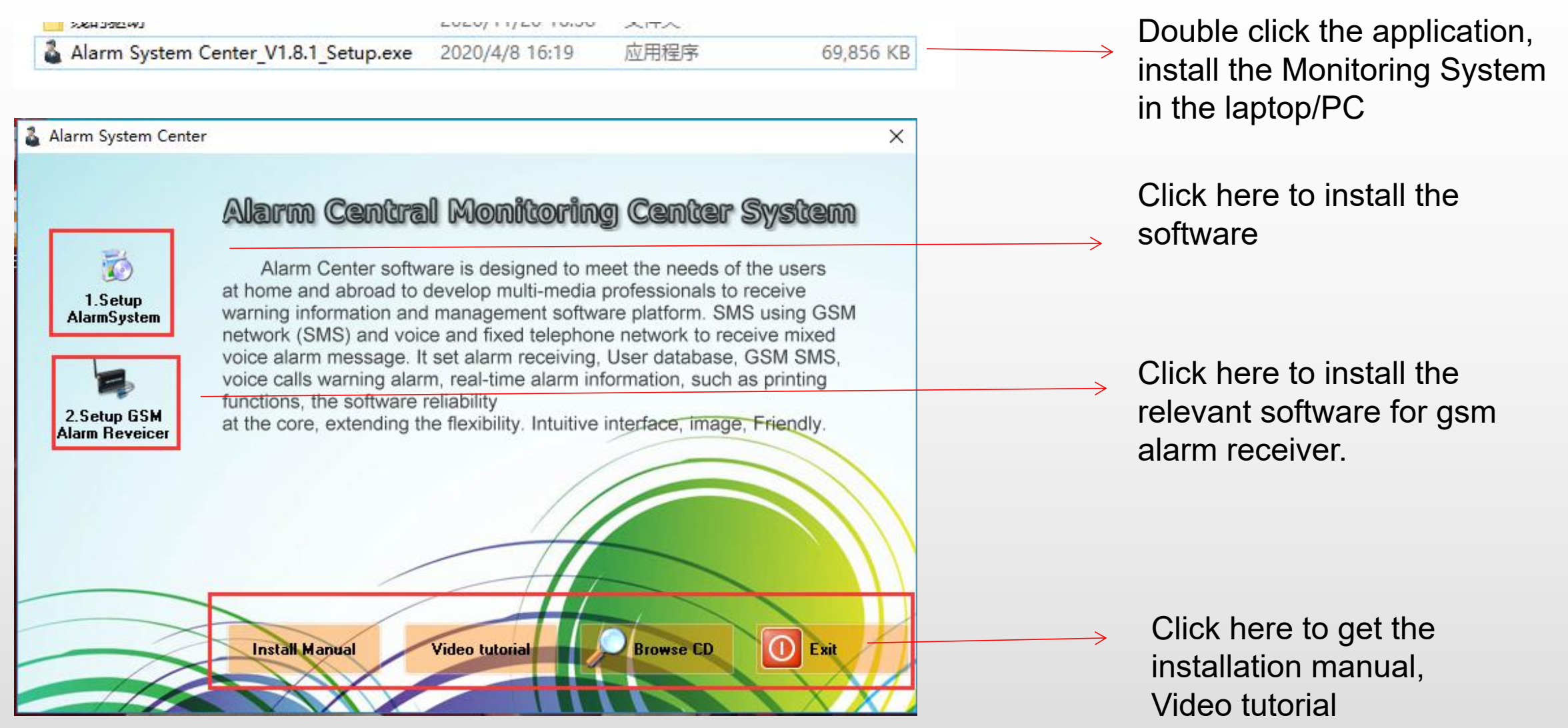

#### **Completed Software Installation**

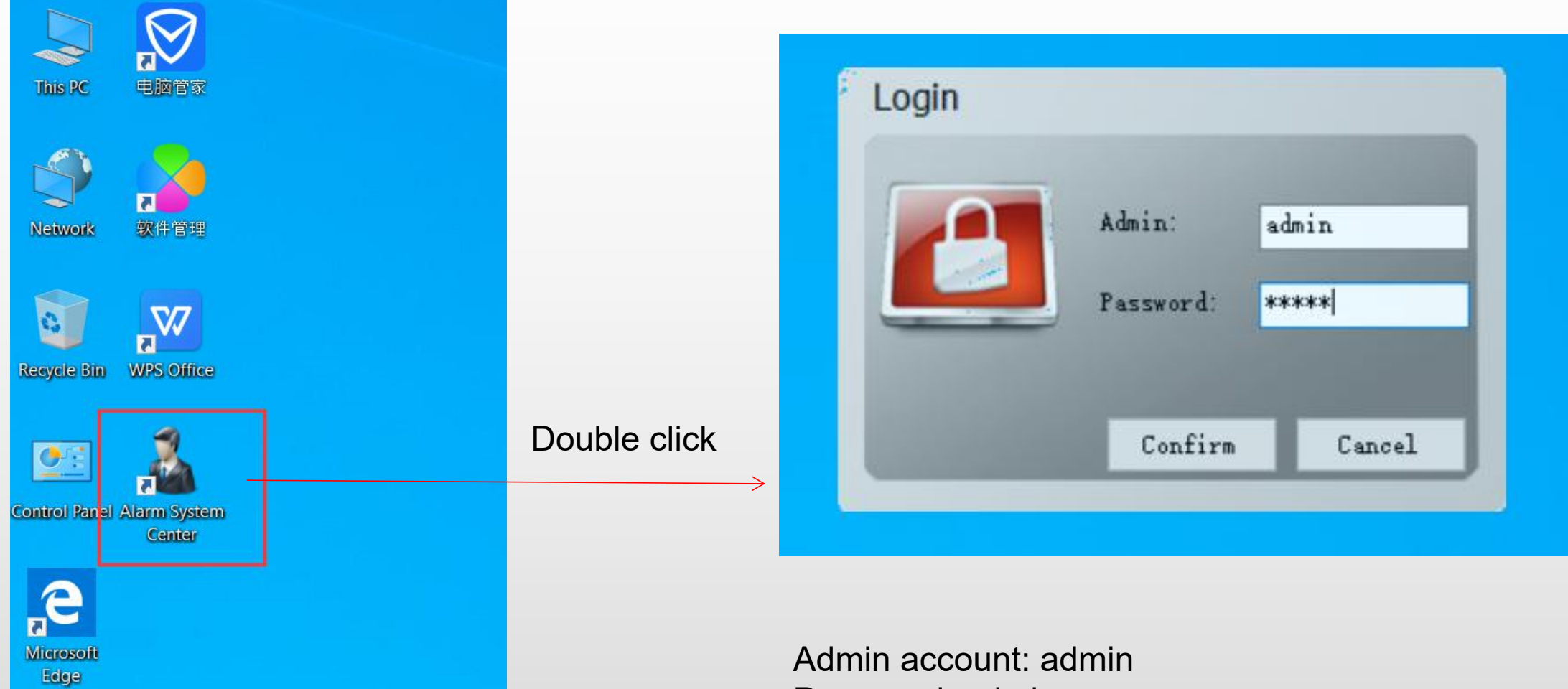

Password: admin Ps. the password can be changed.

#### 2.Inser a SIM cards to GSM Receiver

Insert a SIM card to the gsm receiver, and write down this number if you can't remember it.

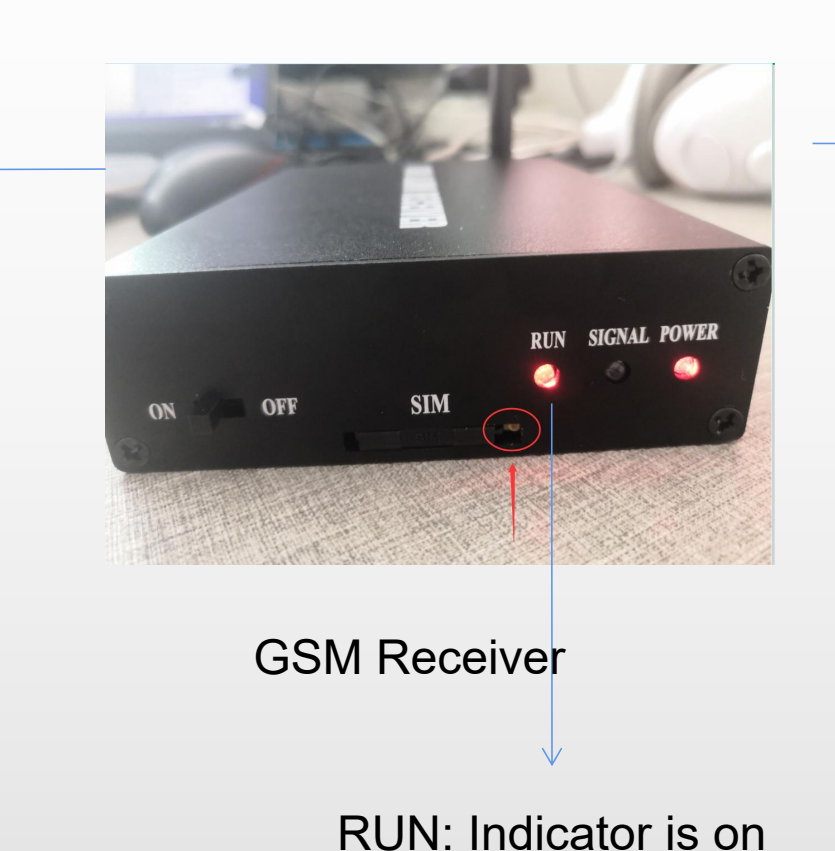

SIGNAL: Blinking every 2s means GSM network is normal

#### 3. Connect Power Supply & Power On

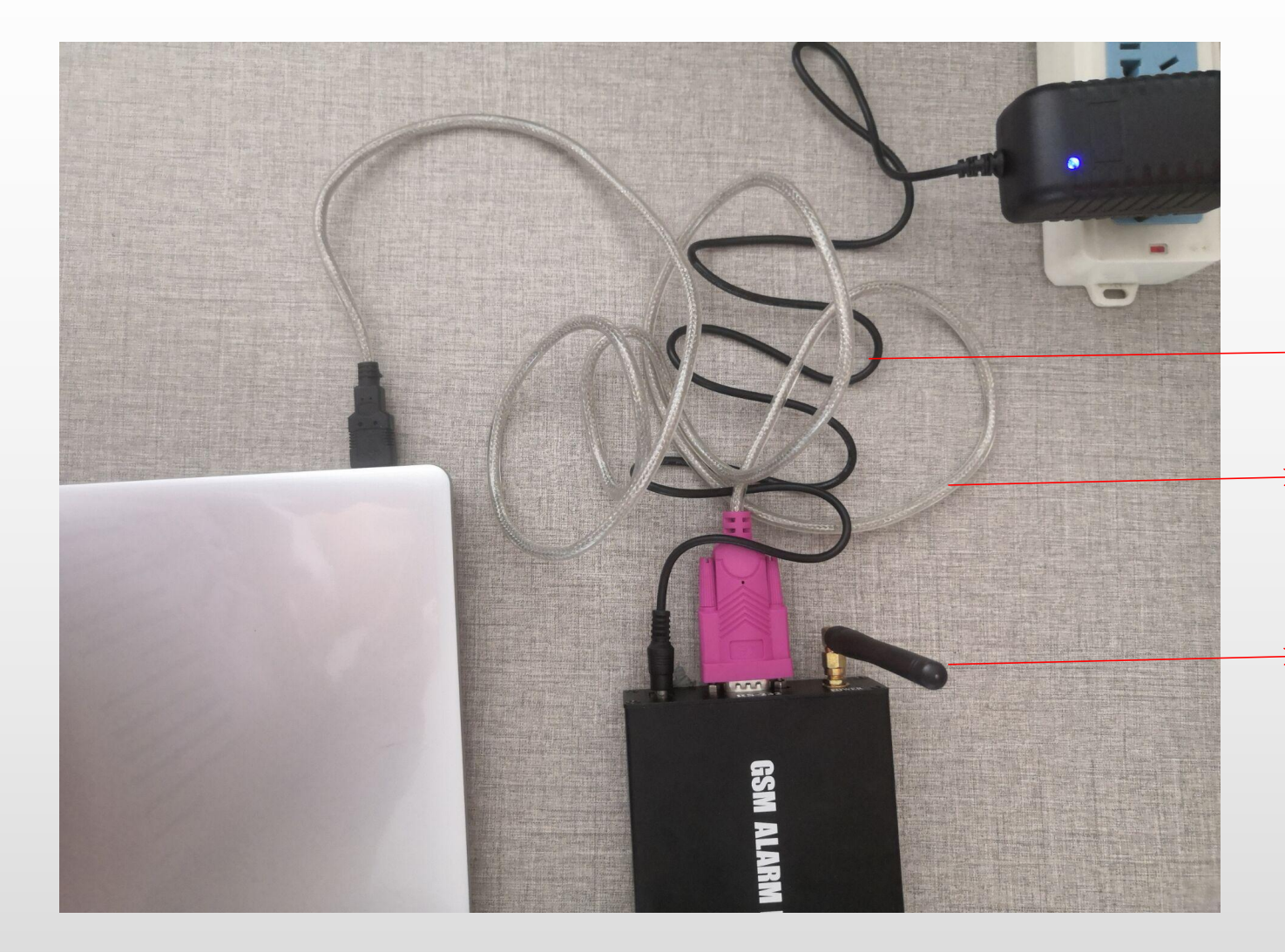

1. Connect the power supply for the gsm receiver.

→ 2. Connect the gsm receiver and laptop with the USB/RS232 series cable, as shown on the left image.

3. Connect the GSM antenna for the gsm receiver.

# 4. Check the COM Port of the Inserted Data line

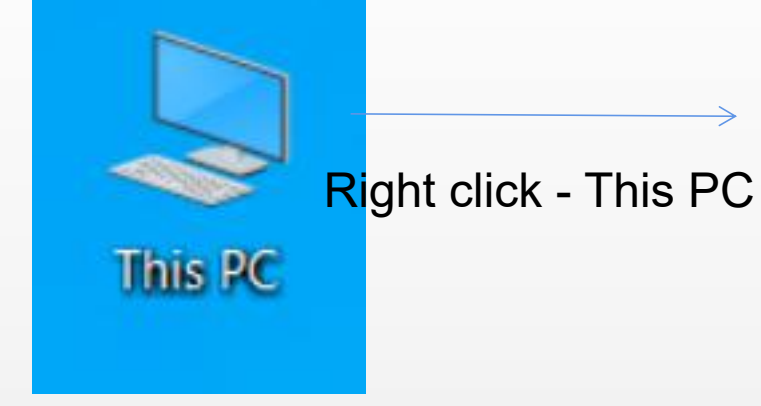

| This P      | Open                     |
|-------------|--------------------------|
|             | Pin to Quick access      |
|             | Manage                   |
| -           | Pin to Start             |
| Netwo       | Map network drive        |
|             | Disconnect network drive |
| 0           | Create shortcut          |
|             | Delete                   |
| scycle      | Rename                   |
|             | Properties               |
| Q.IT        |                          |
| ntrol Papel | Alarm System             |
|             | Center                   |

> Click" Manage"

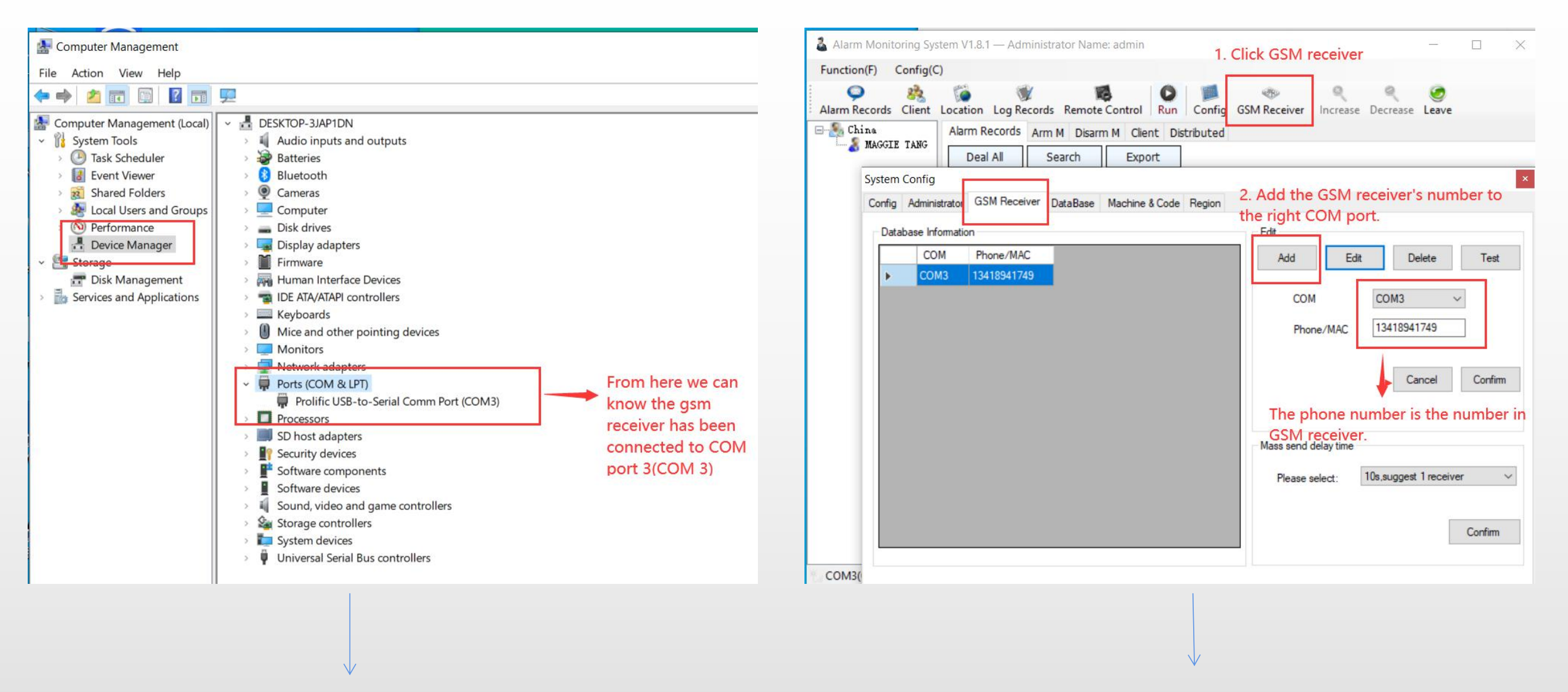

The above operations, you can know the right COM port of the GSM receiver connect to.

GSM receiver-Add- enter the right COM port - GSM receiver's number. (Refer to step 2.)

## 5. Click "RUN" to turn on the connection between gsm receiver and monitoring software.

| Alarm Monitoring S<br>Function(F) Confi | System V1.8.1 — Ad                                                                                                    | ministrator Name: ac                                                                                                    | Imin                                                                                                    |                                                                                                    | Run the GS                                                                                                    | M receiver, so | o it can work | with the          |
|-----------------------------------------|----------------------------------------------------------------------------------------------------|----------------------------------------------------------------------------------------------------|----------------------------------------------------------------------------------------------------|----------------------------------------------------------------------------------------------------|----------------------------------------------------------------------------------------------------|----------------|---------------|-------------------|
| Alarm Records Clier                     | nt Location Log                                                                                                    | Records Remote Co                                                                                                    | ontrol Run Conf                                                                                                    | ig GSM Receiv                                                                                                   | software.<br>ver Increase D                                                                                                    | ecrease Leave  |               |                   |
|                                         | 4         1/25/2021 119 A           3         1/24/2021 11:45           2         1/24/2021 11:44           1         1/24/2021 11:43 | <ul> <li>1/25/2021 121 AM 1999378801</li> <li>M 1/24/2021 11:47 PM 15989378801</li> <li>M 1/24/2021 11:45 PM 15989378801</li> <li>M 1/24/2021 11:44 PM 15989378801</li> </ul> | MAGGIE TANG Alarm have been process<br>MAGGIE TANG Alarm have been process<br>MAGGIE TANG Alarm have been process<br>MAGGIE TANG Alarm have been process | ee SHERZHEN CHINA HOST_S<br>eed SHENZHEN CHINA HOST_S<br>eed SHENZHEN CHINA HOST_S<br>eed SHENZHEN CHINA HOST_S | MS:,2one 01 alern.,Instalation A<br>MS:,2one 01 alern.,Instalation A<br>MS:,remote control 03-remote co<br>MS:,remote control 03-remote co | Phone/MAC      | Client Name   | Disarm status     |
| GSM receiver connection signal          | 6                                                                                                    |                                                                                                    |                                                                                                    |                                                                                                    |                                                                                                    | Ch             | eck the cor   | nnection<br>n asm |
| Эт, сомз                                | Total:4                                                                                                    |                                                                                                    |                                                                                                    |                                                                                                    | Page:1/1                                                                                                    |                | ceiver and s  | oftware.          |

Alarm Records Client Location Log Records Remote Control Close Config GSW Receiver Increase Decrease Leave

| - S China<br>MAGGIE TANG | Ala | rm Records A | rm M Disa  | rm M Clien<br>Expor | rt Distributed     |             |             |                           |                |                                       |
|--------------------------|-----|--------------|------------|---------------------|--------------------|-------------|-------------|---------------------------|----------------|---------------------------------------|
|                          |     | Alarm ID     | Alarm time | e                   | Disarm time        | Phone/MAC   | Client Name | Disarm status             | Host Address   | Information                           |
|                          |     | 4            | 1/25/2021  | 1:19 AM             | 1/25/2021 1:21 AM  | 15989378801 | MAGGIE TANG | Alarm have been processed | SHENZHEN CHINA | HOST_SMS:,Zone 01 alarm.,Installatio  |
|                          |     | 3            | 1/24/2021  | 11:45 PM            | 1/24/2021 11:47 PM | 15989378801 | MAGGIE TANG | Alarm have been processed | SHENZHEN CHINA | HOST_SMS:,Zone 01 alarm.,Installation |
|                          |     | 2            | 1/24/2021  | 11:44 PM            | 1/24/2021 11:45 PM | 15989378801 | MAGGIE TANG | Alarm have been processed | SHENZHEN CHINA | HOST_SMS:,remote control 03-remot     |
|                          |     | 1            | 1/24/2021  | 11:43 PM            | 1/24/2021 11:44 PM | 15989378801 | MAGGIE TANG | Alarm have been processed | SHENZHEN CHINA | HOST_SMS:,remote control 03-remot     |
|                          |     |              |            |                     |                    |             |             |                           |                |                                       |

GSM receiver connection signal

G\* COM3

<

Total:4

#### 6. Add a User/Device/Client

| 👗 Alarm Monitoring Sys | stem V1.8.1 — Ac | dministrator Name: | admin            |                   |                 |        | - [           | ) X            | - |               |                  |
|------------------------|------------------|--------------------|------------------|-------------------|-----------------|--------|---------------|----------------|---|---------------|------------------|
| Function(F) Config(C   |                  |                    |                  |                   |                 |        |               |                |   | $\rightarrow$ | Click "Client"   |
| Alarm Records Client   |                  | Records Remote (   | ontrol Run (     | Config GSM Receiv |                 | R      | <b>9</b>      |                |   |               |                  |
| Hain Records Chent     | Alarm Records    | s Arm M Disarm     | M Client Distrib | outed             | ver   merease i | Decrea | Se Leave      |                |   |               |                  |
|                        | Add User         | Search Ex          | port Import      | Disarm User       | Arrearage Us    | ser    | Will Arrearag | e User         |   | $\rightarrow$ | Click "Add user" |
|                        | Client           | Client<br>Name     | Phone/MAC        | Machine<br>code   | Host<br>Name    | Host   | Address       | Host<br>Status |   |               |                  |
|                        | 1                | MAGGIE TANG        | 5 15989378801    | 001               | G10             | SHE    | ZHEN CHINA    | Disarm         |   |               |                  |
|                        |                  |                    |                  |                   |                 |        |               |                |   |               |                  |
|                        |                  |                    |                  |                   |                 |        |               |                |   |               |                  |
|                        |                  |                    |                  |                   |                 |        |               |                |   |               |                  |
|                        |                  |                    |                  |                   |                 |        |               |                |   |               |                  |
|                        |                  |                    |                  |                   |                 |        |               |                |   |               |                  |

#### Add a User on the Software

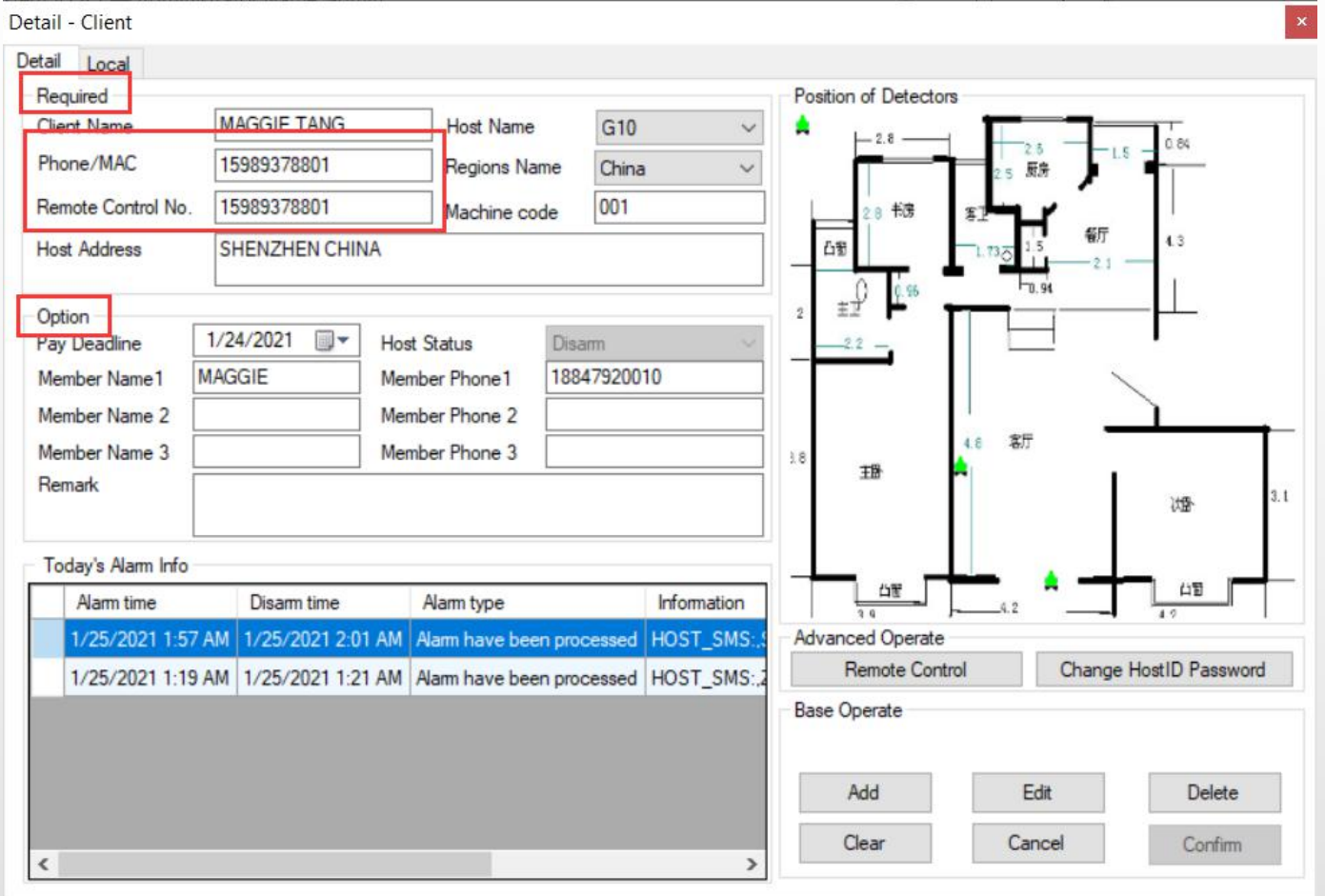

Client name: House owner's name

**Host name:** the alarm panel's model number, this number can be changed by the software management.

**Phone/MAC:** the SIM card phone in the GSM alarm panel.

**Remote Control No.:** Same as the SIM card mobile phone number. Part of the africa countries required to add a "0" in front of the mobile phone number.

**Region Name:** please select the correct country as per the region you are located in.

### How to change the region/country you are located at.

| arm Rec<br>S Ch <sup></sup> S | ords (  | Client Location Log Records Re  | emote Control Run Config   | GSM Receiver Increase Decrease Leave |
|-------------------------------|---------|---------------------------------|----------------------------|--------------------------------------|
| (                             | Config  | Administrator GSM Receiver Data | Base Machine & Code Region |                                      |
|                               | Config  | Content                         |                            | Distribute Map                       |
|                               |         | System Config Name              | System Config Content      |                                      |
|                               | •       | Check Password Of Login         | True                       |                                      |
|                               |         | Check Password Of Operate       | True                       |                                      |
|                               |         | Check Password Of Deal Alarm    | True                       |                                      |
|                               |         | Check Password Of Remote        | True                       |                                      |
|                               |         | Allows the same Host ID         | True                       |                                      |
|                               |         |                                 |                            |                                      |
|                               | Config  | Name: Check Password Of L       | ogin                       |                                      |
|                               | Config  | Content:   True                 | O False                    | e 🐨 🖛 🖉 e 🎸                          |
|                               | Interna | ational Dialing Code and Area   | 2. Select the co           | rrect country name.                  |
|                               | China   | (20) - (20) - (20)              |                            | -                                    |
|                               | Gillia  | (00) : 00 China(00)             | v                          |                                      |
|                               | Page    | Size: 30                        | ~                          | Change Distribute Map                |
|                               | Mac /   | Address: D6D2D6DD4              | 4320                       |                                      |
|                               |         |                                 |                            |                                      |

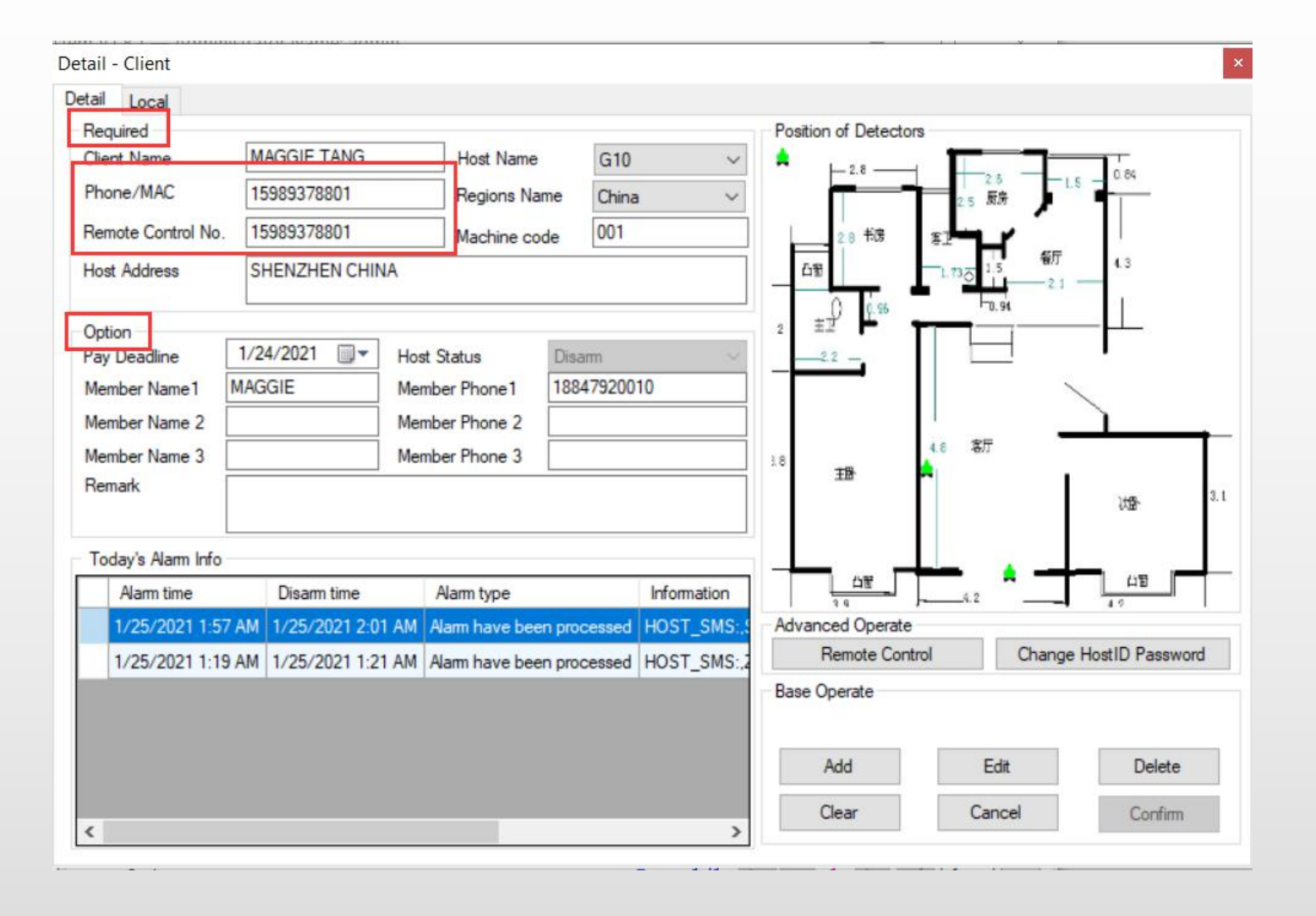

**Machine code:** Define the alarm panel's code as per the actual needs.

**Host Adress:** Fill up the correct installation address for the alarm panel.

**Pay leadine:** Fill in the pay leadline date for this client/user.

**Member Name1**: House owner's name and contact phone number.

Others contact & phone numbers.

## 7. Set Alarm Numbers by SMS for the GSM alarm panel

Detail - Client

7.1. Insert a SIM card to the gsm alarm panel, and write it down if you can not memory it.

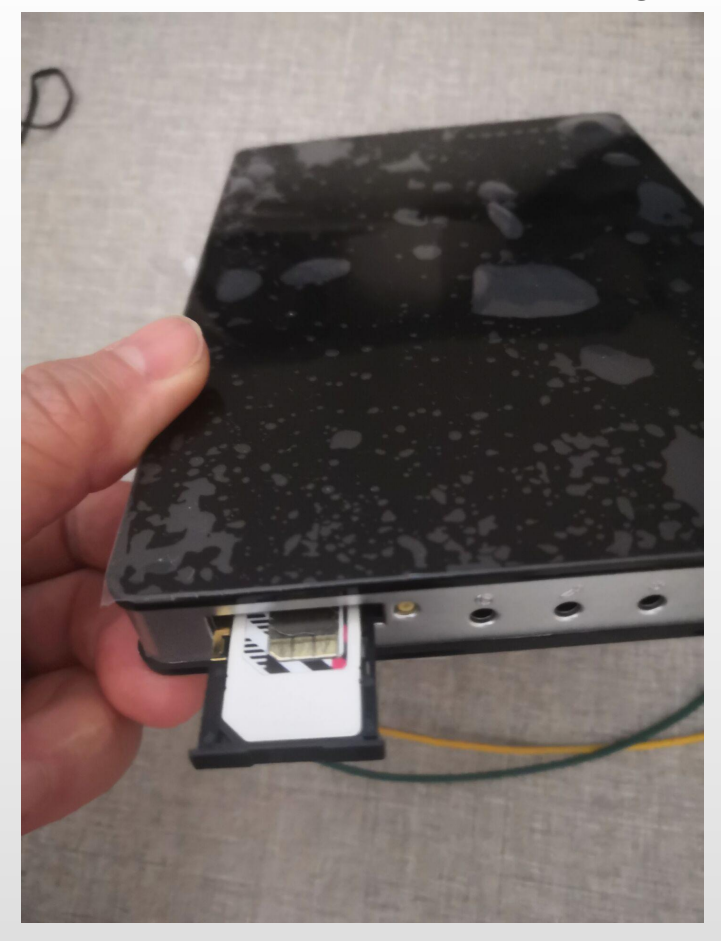

the number in the alarm panel should be filled in the client's information -Phone/MAC and Remote Control No.

| Tient Name                                                           | MAGGIE TANG                                         |                         | Host Name                                              | G10                          | D                          | ~                         |
|----------------------------------------------------------------------|-----------------------------------------------------|-------------------------|--------------------------------------------------------|------------------------------|----------------------------|---------------------------|
| Phone/MAC                                                            | 15989378801                                         |                         | Regions Na                                             | ame Chir                     | na                         | ~                         |
| Remote Control No.                                                   | 15989378801                                         |                         | Machine co                                             | ode 001                      |                            |                           |
| Host Address                                                         | SHENZHEN CHI                                        | NA                      | 000                                                    |                              |                            |                           |
| Option                                                               |                                                     | 1                       |                                                        |                              |                            |                           |
| Pay Deadline                                                         | 1/24/2021                                           | Host S                  | Status                                                 | Disarm                       |                            |                           |
| Member Name1                                                         | MAGGIE                                              | Memb                    | er Phone1                                              | 18847920                     | 010                        |                           |
| Member Name 2                                                        |                                                     | Memb                    | er Phone 2                                             |                              |                            |                           |
| Member Name 3                                                        |                                                     | Memb                    | er Phone 3                                             |                              |                            |                           |
| Damada C                                                             |                                                     | 1                       |                                                        |                              |                            |                           |
| nemdik                                                               |                                                     |                         |                                                        |                              |                            |                           |
| nemark                                                               |                                                     |                         |                                                        |                              |                            |                           |
| Today's Alarm Info                                                   |                                                     |                         |                                                        |                              |                            |                           |
| Today's Alarm Info                                                   | Disam time                                          | )                       | Nam type                                               |                              | Inform                     | ation                     |
| Today's Alarm Info<br>Alarm time<br>1/25/2021 1:57                   | Disarm time<br>AM 1/25/2021 2:0                     | )<br>)1 AM   A          | Nam type<br>Iam have bee                               | en processe                  | Inform<br>d HOST_          | ation<br>_SMS:,           |
| Today's Alarm Info<br>Alarm time<br>1/25/2021 1:57<br>1/25/2021 1:19 | Disarm time<br>AM 1/25/2021 2:0<br>AM 1/25/2021 1:2 | )<br>01 AM A<br>21 AM A | Nam type<br>Iam have bee<br>Iam have bee               | en processe                  | Inform<br>d HOST<br>d HOST | ation<br>_SMS:<br>_SMS:   |
| Today's Alarm Info<br>Alarm time<br>1/25/2021 1:57<br>1/25/2021 1:19 | Disarm time<br>AM 1/25/2021 2:0<br>AM 1/25/2021 1:2 | 01 AM A<br>21 AM A      | Nam type<br>Iam have bee<br>Iam have bee               | en processed                 | Inform<br>d HOST<br>d HOST | ation<br>_SMS:<br>_SMS:   |
| Today's Alarm Info<br>Alarm time<br>1/25/2021 1:57<br>1/25/2021 1:19 | Disarm time<br>AM 1/25/2021 2:0<br>AM 1/25/2021 1:2 | )<br>01 AM A<br>21 AM A | Nam type<br>I <mark>am have bee</mark><br>Iam have bee | en processed                 | Inform<br>d HOST<br>d HOST | ation<br>_SMS:,<br>_SMS:, |
| Today's Alarm Info<br>Alarm time<br>1/25/2021 1:57<br>1/25/2021 1:19 | Disarm time<br>AM 1/25/2021 2:0<br>AM 1/25/2021 1:2 | )<br>01 AM A<br>21 AM A | Nam type<br>Iam have bee<br>Iam have bee               | en processed                 | Inform<br>d HOST<br>d HOST | ation<br>_SMS:<br>_SMS:   |
| Today's Alarm Info<br>Alarm time<br>1/25/2021 1:57<br>1/25/2021 1:19 | Disarm time<br>AM 1/25/2021 2:0<br>AM 1/25/2021 1:2 | 01 AM A<br>21 AM A      | Nam type<br>Iam have bee<br>Iam have bee               | en processed<br>en processed | Inform<br>d HOST<br>d HOST | ation<br>_SMS:,<br>_SMS:, |
| Today's Alarm Info<br>Alarm time<br>1/25/2021 1:57<br>1/25/2021 1:19 | Disarm time<br>AM 1/25/2021 2:0<br>AM 1/25/2021 1:2 | 01 AM A<br>21 AM A      | Nam type<br>Iam have bee<br>Iam have bee               | en processed                 | Inform<br>d HOST<br>d HOST | ation<br>_SMS:,<br>_SMS:, |

GSM alarm panel, model No. PH-G1

#### 8. Set Alarm Numbers with your mobile phone

Edit text messaage to set the alarm receiving numbers, G1 is able to set 3 SMS alarm numbers and 3 Call number. How to set the number, please refer to the user manaul of PH-G1, page 8.

The command format of setting numbers: 1234DD1st mobile phone number, 2nd mobile phone number, 3rd phone number, 1st call phone number, 2 call phone number, 3 call phone number.

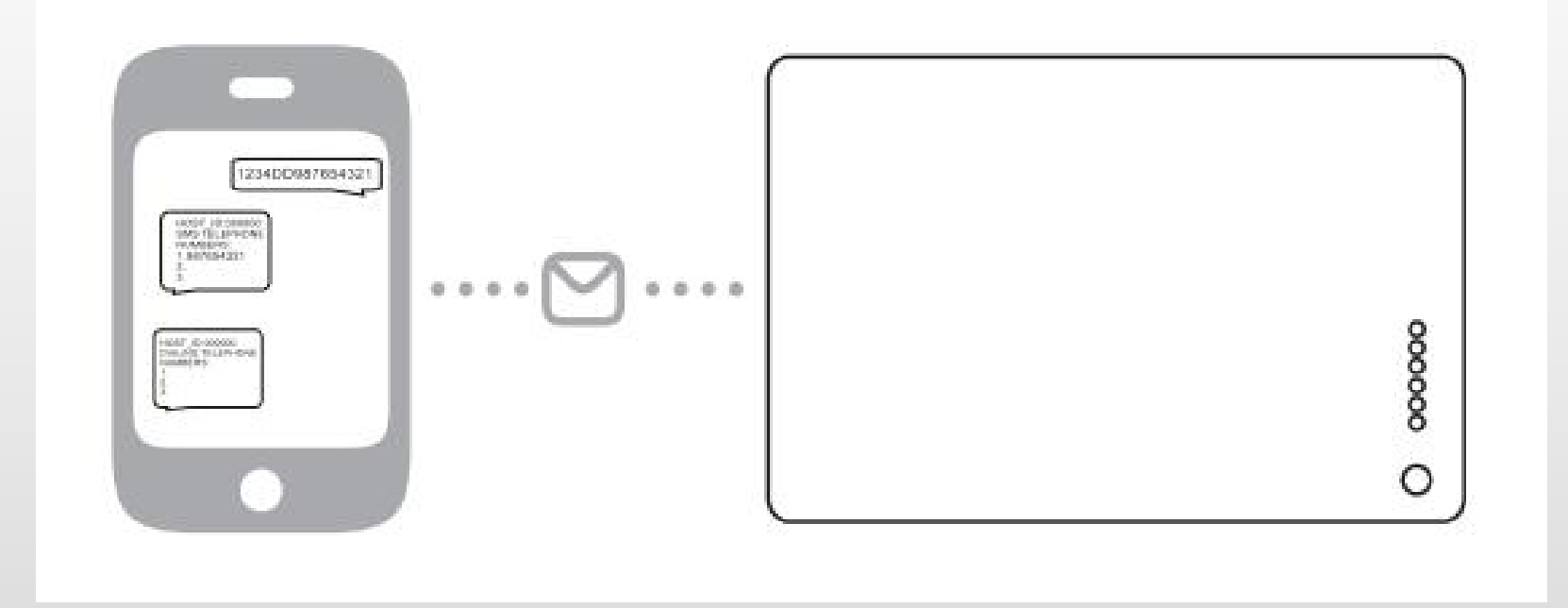

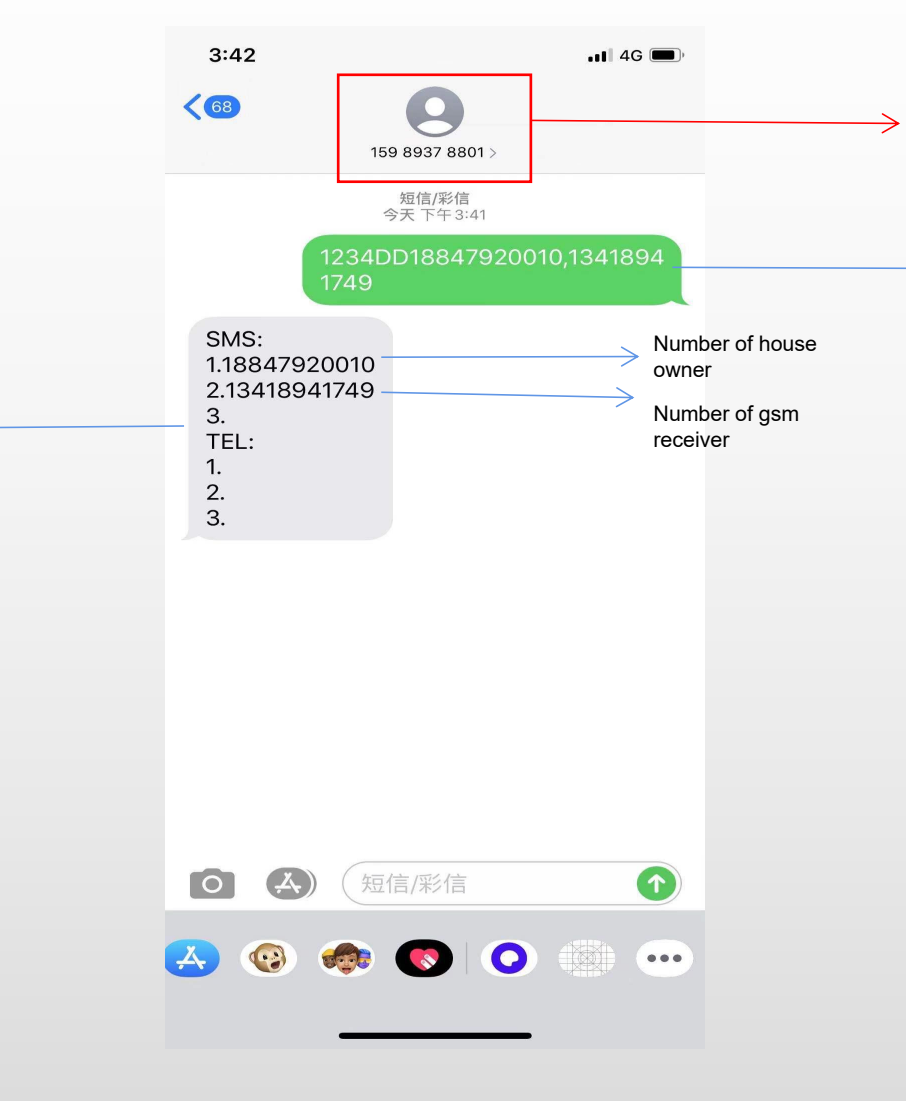

#### 1. Alarm panel's SIM number

2. Set alarm numbers for receiving alarm message. PS. 1234 is the alarm panel password, DD is the fixed command,

is the mobile phone number of the house owner for receiving alarm text message, and 13418941749 is the number in GSM receiver.

3. Alarm panel will send you a feedback message like the right side shown.

### 9. Test the whole system

- Armed the GSM alarm panel with remote controller. (Press Arm button+SOS button to enter into quick arm, there're 30s delay arm in default mode.)
- Trigger door sensor/press SOS button to activate alarm panel.
- The house owner's mobile phone will get an alarm message, as well as the second number (GSM receiver and the monitoring platform will get alarm message.)

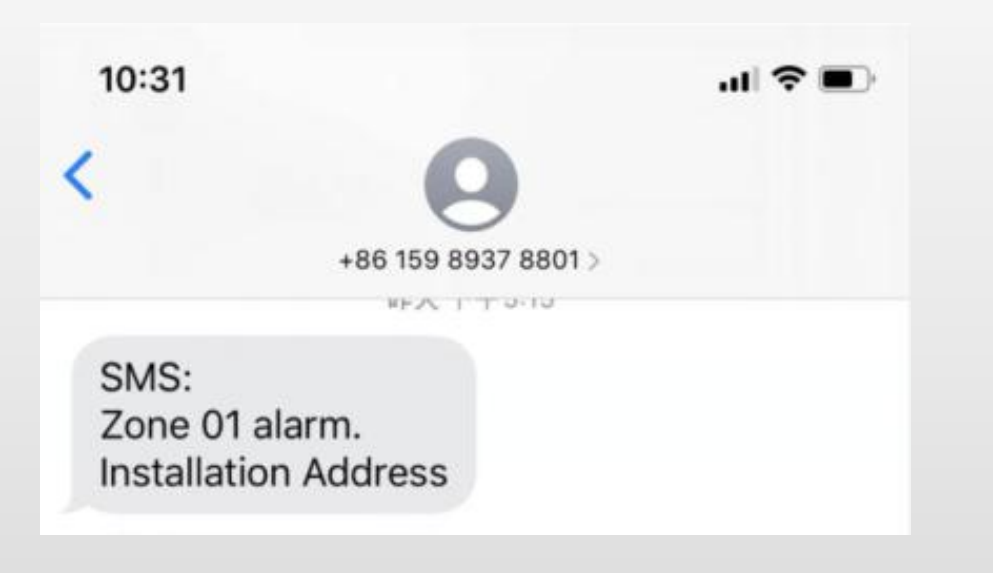

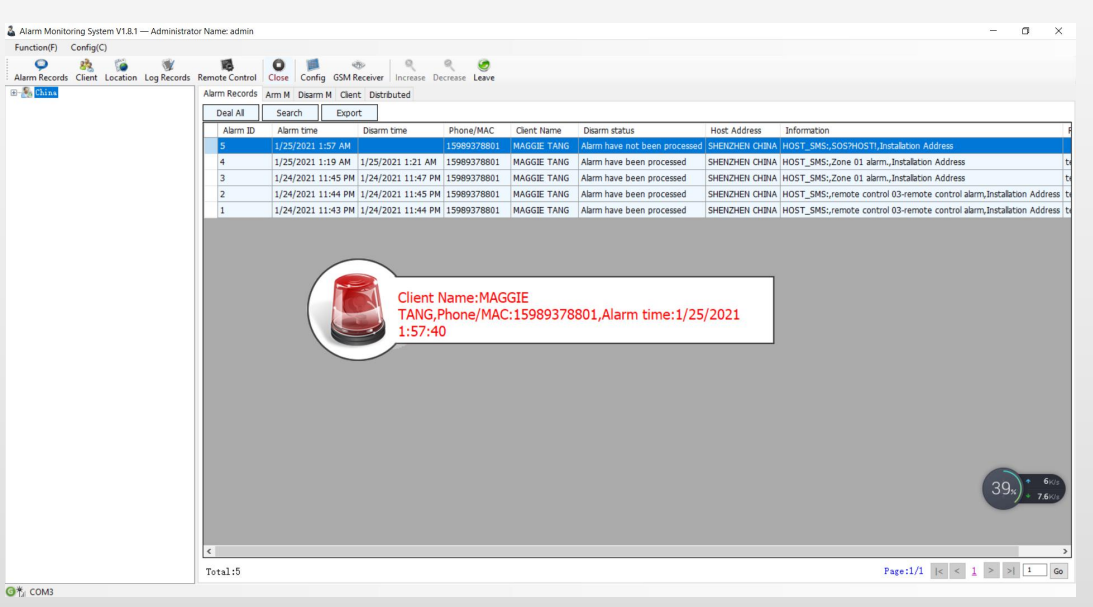

Alarm text message on the moible phone

#### Show alarming in monitoring platform

#### **10.Deal Alarm on the Platform**

👗 Alarm Monitoring System V1.8.1 — Administrator Name: admin

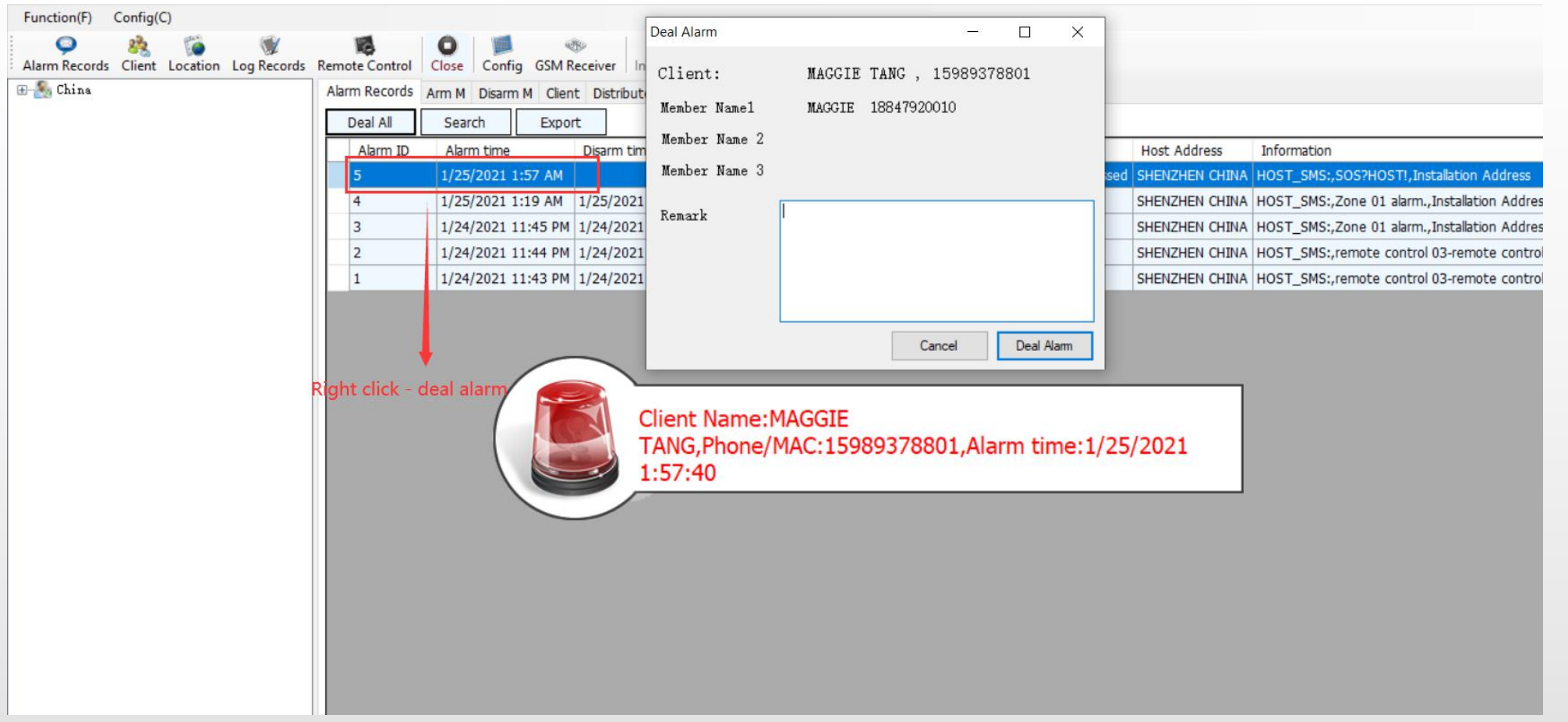

Click "Alarm Records" - Right click the alarm message - deal alarm - fill in remark content - deal alarm

To know more features about this platform, please read the manual or contact our sales representative.

SHENZHEN PATROL HAWK TECHNOLOGY CO.,LTD. by Maggie Tang 25 January, 2021